# Importer un calendrier Google dans Outlook

# Cette opération est possible uniquement avec Outlook, pas via le webmail.

Dans Gmail, ouvrir les paramètres du calendrier :

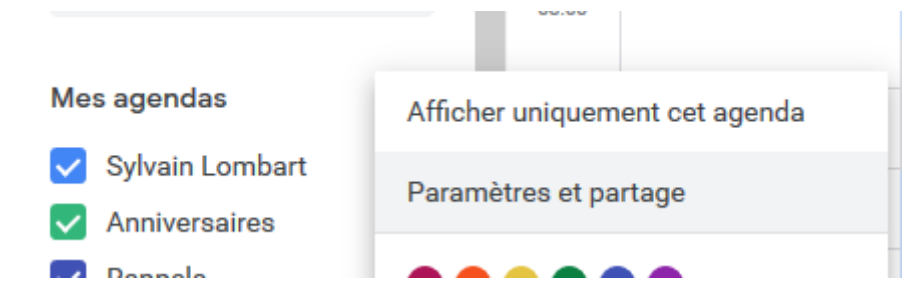

# Copier l'adresse privée au format iCal :

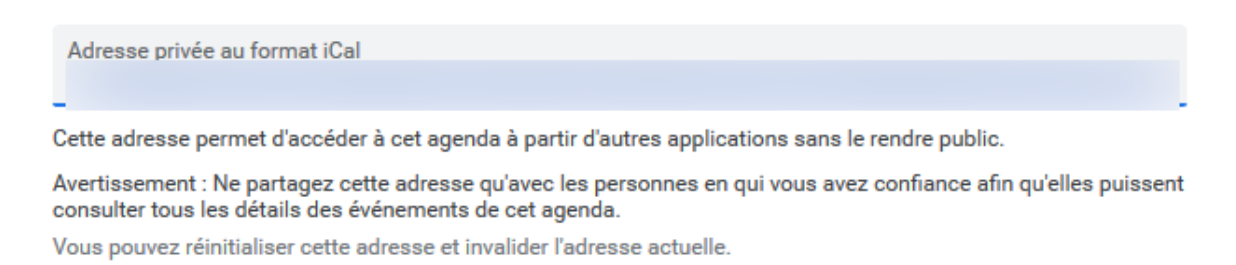

Réinitialiser

### Dans Outlook, allez dans Fichier :

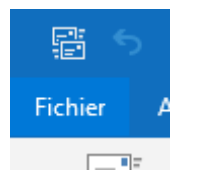

### Deux fois « Paramètres du compte » :

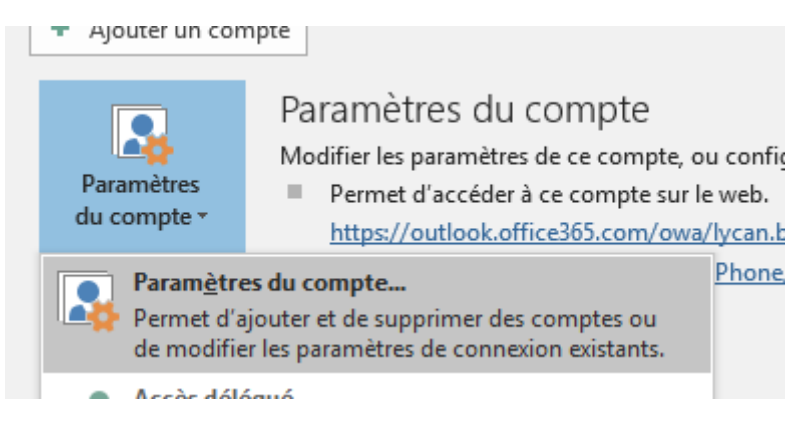

Onglet « Calendriers internet » puis « Nouveau » :

| Adresse de courrier | Fichiers de données      | Flux RSS       | Listes SharePoint | Calendriers Internet | Caler |
|---------------------|--------------------------|----------------|-------------------|----------------------|-------|
| -                   |                          |                |                   |                      |       |
| G Nouveau           | Mo <u>d</u> ifier 🗙 Supp | ri <u>m</u> er |                   |                      |       |
| 🧟 <u>N</u> ouveau   | Mo <u>d</u> ifier 🗙 Supp | ri <u>m</u> er |                   |                      |       |

Coller le lien précédemment copié :

| Nouvel abonnement de calendrier Internet                   | ×       |
|------------------------------------------------------------|---------|
| Entrez l'emplacement du calendrier Internet à ajouter à Ou | tlook : |
| Exemple : webcal://www.example.com/calendars/Calen         | dar.ics |
| Ajouter Ann                                                | uler    |

Nommez le calendrier et laissez les options par défaut :

| Options d'abonnement                                                                                                    | ×                  |  |  |  |  |
|----------------------------------------------------------------------------------------------------|--------------------|--|--|--|--|
| Configurez les options de ce calendrier Internet à l'aide des options ci-dessous.                                                                                                    |                    |  |  |  |  |
| Général                                                                                                    |                    |  |  |  |  |
| Nom du dossier :                                                                                                    | Mon agenda Google  |  |  |  |  |
| Calendrier Internet :                                                                                                    |                    |  |  |  |  |
| Emplacement :                                                                                                    |                    |  |  |  |  |
| Description :                                                                                                    |                    |  |  |  |  |
| Afficher ce calendrier sur les autres ordinateurs avec le compte :                                                                                                    | s.lombart@lycan.be |  |  |  |  |
| Pièces jointes                                                                                                    |                    |  |  |  |  |
| IEIEcharger les pièces jointes des elements dans ce calendrier Internet.                                                                                                    | ernet              |  |  |  |  |
| Limite de mise à jour                                                                                                    |                    |  |  |  |  |
| Mettre à jour cet abonnement avec la recommandation de l'éditeur. Les groupes<br>d'envoi et réception ne sont pas mis à jour plus souvent que la fréquence<br>recommandée, afin d'éviter l'annulation éventuelle de votre abonnement par le<br>fournisseur de contenu. |                    |  |  |  |  |
| Limite du fournisseur actuel : Configurez les options de ce calendrier Internet à l'aide des options ci-dessous.                                                                                                    |                    |  |  |  |  |
|                                                                                                    | OK Annuler         |  |  |  |  |
|                                                                                                    |                    |  |  |  |  |

Le calendrier apparait dans vos calendriers, sous « Autres calendriers » :

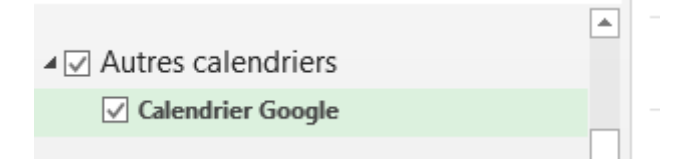

Il est synchronisé lors d'un clic sur « Envoi / réception » ou de manière automatique de manière régulière.